## **Post Test Clean-Up**

The systemwide Spring 2024 Summative Test Administration window closes on **May 17, 2024**. As part of the close out process, schools will need to pay attention to the following:

## **Paper Test Clean-Up**

## Ready Status Clean-Up

- 1. If a student is in **Ready** status in a paper session but tested in a computer session, please submit a Helpdesk ticket to HQ to **Void** the paper test.
  - a. If a school received paper materials that will not be used, the materials need to be shipped back to Pearson as secure materials. See the <u>Summative Assessment Paper</u> <u>Materials Return</u> document for instructions at the MyPearson Support site and available on Schoology.
- 2. Paper testers in **Ready** status will remain in **Ready** status until the paper test has been received and scanned by Pearson. Once scanned, the student test status will be updated by Pearson to **Submitted for Scoring**.

## **Online Test Clean-Up**

By **May 17, 2024**, if a student is in **Ready** status in Pearson Access, and will not test, the school will mark the student test as **Not Tested** and provide the Exception/Reason.

For students in **Ready** status who have not and will not test:

| Directions |                                                                                                    | Pearson Access Screenshot                                                                                                    |                                            |                 |                                                                                                    |                                                                                                    |                                                                                   |  |
|------------|----------------------------------------------------------------------------------------------------|----------------------------------------------------------------------------------------------------|--------------------------------------------|-----------------|----------------------------------------------------------------------------------------------------|----------------------------------------------------------------------------------------------------|-----------------------------------------------------------------------------------|--|
| 1.         | Select the Session Name link that is<br>associated with each student. This<br>will bring you to the Session Info<br>screen where you'll update the<br>student's status. | Student Name ©<br>Student_CCA<br>Student_DA<br>Student_DA<br>Student_EA                                                                                                    | SSID ¢<br>10030<br>10005<br>10031<br>10006 | Grade \$        | Test ©<br>Grade 3 English Language<br>Arts/Literacy<br>Grade 3 English Language<br>Arts/Literacy<br>Grade 3 English Language<br>Arts/Literacy<br>Grade 3 English Language<br>Arts/Literacy | Session Name 🕈<br>Grade 3 ELA Online Grai<br>Grade 3 ELA Online Grai<br>Grade 3 ELA Online Grai<br>Grade 3 ELA Online Grai | Status   de 3 1 Ready   de 3 1 Ready   de 3 1 Ready   de 3 1 Ready   de 3 1 Ready |  |
| 2.         | Select the box next to the student's name.                                                                                                    | STUGENT LIST     Print selected testing ticket(s)   Remove   Move   Update Status *       Reset Student Password   Enter Exception   Sections Out of Order *       Filter: No Titler applied     Search   Q     SUCCESS. Testing status updated for 1 student(s). |                                            |                 |                                                                                                    |                                                                                                    |                                                                                   |  |
|            |                                                                                                    | Student Name 🕈                                                                                                    | Grade \$<br>3                              | SSID ¢<br>10028 | Exception \$ Accom                                                                                                    | Progress Statu<br>0/14 No                                                                                                  | s ¢<br>ot Tested                                                                  |  |
|            |                                                                                                    | Student, B A                                                                                                    | 3                                          | 10003           |                                                                                                    | 0/16 Su                                                                                                    | ubmitted for Scoring                                                              |  |
|            |                                                                                                    |                                                                                                    | -                                          |                 |                                                                                                    |                                                                                                    |                                                                                   |  |

| Directions |                                                                                                    | Pearson Access Screenshot                                                                                                    |                                      |  |  |  |  |
|------------|----------------------------------------------------------------------------------------------------|----------------------------------------------------------------------------------------------------|--------------------------------------|--|--|--|--|
| 3.         | To update multiple students, select<br>the box at the top of the column.                                                                                                  | STUDENT LIST     Print selected testing ticket(s)   Move   Enter Exception   Export to CSV   Filter: Ho filter applied   Search     SUCCESS. Testing status updated for 1 student(s).     2 Student Name ● Grade ● SSID ● Exception ● Accom   Progress   Status ●     © Student, NAA   3   10028   Birception   Or14   Not Tested     © Student, BA   3   10003   0/16   Submitted for     © Student, EA   3   10004   0/14   Ready     © Student, CA   3   10030   0/16   Ready                                                                                                    | Q<br>X<br>r Scoring •<br>•<br>•      |  |  |  |  |
| 4.         | Select the update status and select<br>Not Tested from the drop down.                                                                                                    | STUDENT LIST   Print selected testing ticket(s)   Remove   Move   Update Status *  <br>Rest Student Password   Enter Exception   Sector<br>Student Name * Grade * saw * Exception * Accom Filter: No filter applied Search   Student Name * Grade * saw * Exception * Accom Progress 3   Student, AA 3 3 10028 0/14   Student, BA 3 10003 0/16                                                                                                    | Q<br>Status \$<br>Ready •<br>Ready • |  |  |  |  |
| 5.         | You'll see a message that this action<br>cannot be reverted. Select Not<br>Tested.                                                                                        | Not Tested selected attempt(s)<br>The selected test attempt(s) will be updated to 'Not Tested' and it is not<br>possible to revert this action. Proceed?<br>Cancel Not Tested                                                                                                    | ×                                    |  |  |  |  |
| 6.         | You'll be prompted to put in an<br>exception for why the student did<br>not test. Select the radio button next<br>to the most appropriate choice.<br>Select Save & Close. | Enter Exception     Applies to 1 selected Students     01 - Medical Emergency     02 - EL First Year In U.S.(Reading Only)     03 - Incorrect Accommodation/Accessibility Feature Applied     04 - Cheating/Using Unauthorized Electronic Device     05 - Test Security     06 - Incomplete Assessment     07 - Off Grade     08 - Fire Alarm     09 - Disturbance     11 - Absent     12 - Transferred Or Withdrew     13 - Suspended Or Expelled     14 - Home Hospital Or Incarcerated     15 - Refused To Participate     17 - Changed To Certificate Bound (Subject To Audit)     12 - COVID     20 - Other | ×                                    |  |  |  |  |